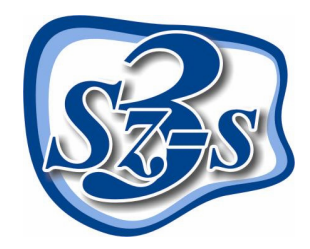

## 3Sz-s Kft.

1158 Budapest, Jánoshida utca 15. Tel: (06-1) 416-1835 / Fax: (06-1) 419-9914 e-mail: zk@3szs.hu / web: http://www.3szs.hu

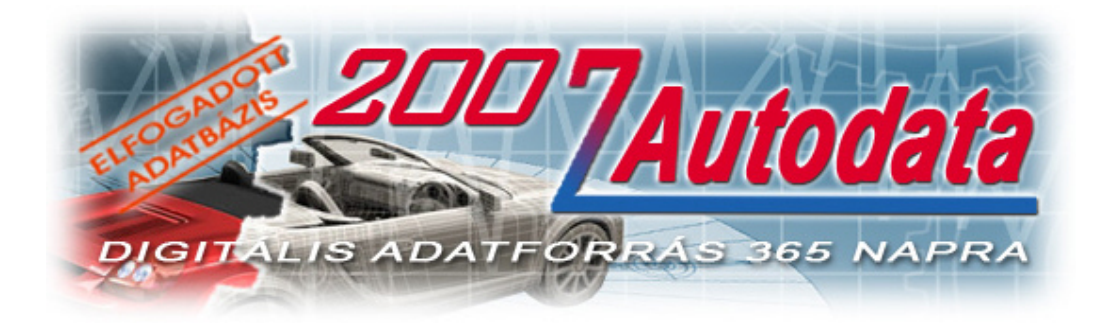

## Az FVH ADat Telepítője

AUTODATA adatbázis az FVH programban

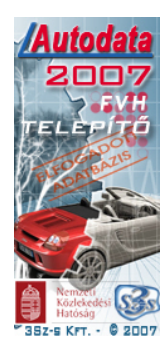

## Tisztelt Felhasználó!

Üdvözöljük felhasználóik között! Köszönjük, hogy telepíti az ADat 2007 (AUTODATA adatbázis-feltöltő) programot számítógépére! Az alábbiakban röviden ismertetjük azokat a lépéseket, melyekkel a programot saját gépére telepítheti.

#### A telepítés feltétele:

A telepítést <u>csak rendszergazdai jogkörrel rendelkező felhasználó végezheti</u>, illetve ha a gépen vírus ellenőrző, vagy tűzfal program található, azt a <u>telepítő indítása előtt le kell</u> <u>állítani</u>.

A kódkéréshez szükség van **a számítógép nevére**, ezért a telefonálás előtt ezt jegyezze fel.

#### Fontos:

Amennyiben Ön nem a 3Sz-s Kft-től (vagy közvetlen partnerétől) vásárolta meg a telepíteni kívánt programot és adatbázist, elképzelhető, hogy szoftverhamisítványt tart a kezében. Ha ennek gyanúja felmerül, kérjük azonnal értesítse cégünket az szsonline@3szs.hu e-mail címen, vagy a (06-1) 416-1835-ös telefonszámon.

A 3Sz-s Kft. az általa kibocsátott adatbázisokban lévő adatok licenc jogait, valamint az ADat megjelenítő szoftvert érintő minden jogát fenntartja. Az Autodata® logo és márkanév az Autodata Limited bejegyzett védjegyei. A termék(ek) másolása, sokszorosítása, nyilvánosságra hozása, tovább értékesítése, illegális másolatának használata vagy bármilyen törvénytelen célú felhasználása sérti a szerzői jogokat és bűncselekménynek minősül.

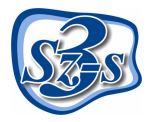

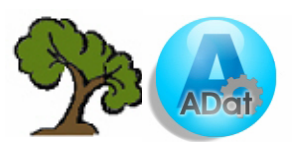

### Rendszer követelmények

#### Elfogadott operációs rendszerek:

- Windows 2000 SP4 szerver (Telepítés indítása a "Programok telepítése" menüből)
- Windows 2000 SP4
- Windows XP Professional

#### Ajánlott operációs rendszerek:

- Windows 2003 szerver (Telepítés indítása a "Programok telepítése" menüből)
- Windows XP Professional SP2

#### Nem támogatott operációs rendszerek:

- Windows 95
- Windows NT SP6
- Windows 98'-98'/SE
- Windows Millenium
- Windows XP Home
- Linux

#### Minimum hardver követelmény

РС

- Merevlemez igény: a telepítő megközelítőleg további 400 MB-ot telepít a számítógépre (a használat során az adatbázis bővülésével a hely igény is nagyobb lesz)
- Memória igény minimum 256 MB
- Processzor igény: minimum 1.5 GHz

#### Monitor

- Felbontás: 800X600, optimálisan 1024X768
- Színfelbontás: minimum 256 szín

#### Nyomtató

• Lézer vagy tintasugaras nyomtató, mely alkalmas A4 méretű papíron történő nyomtatásra.

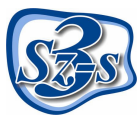

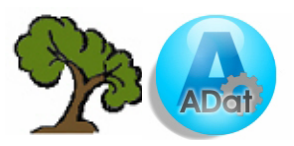

## Telepítés

Minden esetben körültekintően olvassa el a telepítő által közölt információkat és tartsa be a leírtakat!

# A telepítés megkezdése előtt bizonyosodjon meg róla, hogy minden feltétel adott a telepítés problémamentes lefolytatásához és biztosítsa a lehetőséget, hogy a monitor elől tudjon telefonálni, mert erre szüksége lesz!

Minden futó alkalmazást teljesen állítson le (pl. vírus ellenőrző stb...) a telepítést megelőzően, majd keresse meg a telepítő fájlokat és kattintson kétszer az "xxx.exe" fájlra, mely hatására a telepítés elkezdődik. Elsőként az alábbi ablak fog megjelenni:

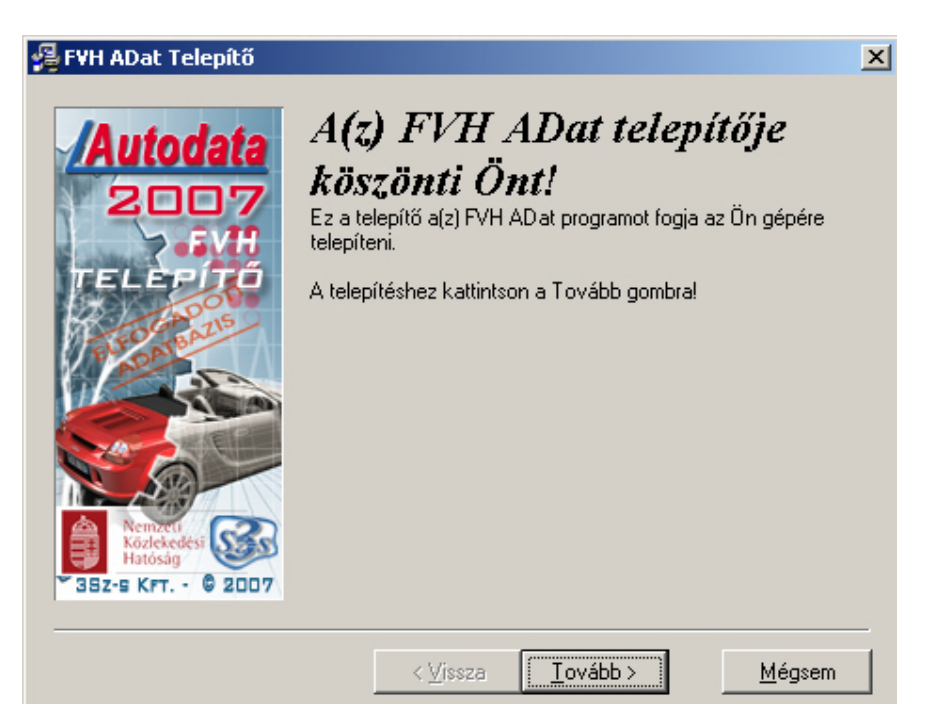

A telepítő utasítása szerint kattintson az egér bal gombjával a **Tovább** gombra, vagy ha mégsem szeretné folytatni a telepítést, akkor kattintson a **Mégsem** gombra. Ekkor a következő üzenetet fogja kapni:

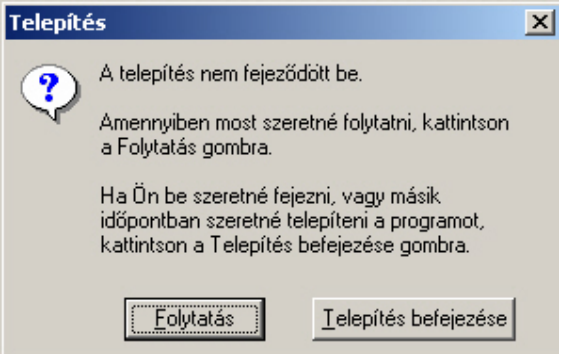

A Telepítés befejezése gomb választása esetén a telepítés leáll.

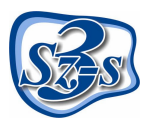

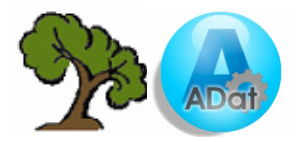

A **Tovább** gomb megnyomása után, az "Azonosítás" ablak jelenik meg.

| 覺 Azonosítás                    |                                                                                                    |                  |          | ×      |
|---------------------------------|----------------------------------------------------------------------------------------------------|------------------|----------|--------|
| Autodata                        | Most megtörténik a program használatára<br>jogosult telephely azonosítása. Kérem hívja<br>ügyfélszolgálatunkat a regisztrációhoz.                                                                                                    |                  |          |        |
| FVH<br>TELEPÍTÓ                 | Hívja ügyfélszolgálatunkat a (06-20) 230-0851, (06-20) 230-0852<br>számon és diktálja be adatait az operátornak, hogy telepítési<br>beállításait megállapíthassuk. Ezután diktálja be az első sorban<br>szereplő kódot, és gépelje be a válasz kódot, ami alapján a<br>telepítő el tudja végezni a további szükséges beállításokat. |                  |          |        |
|                                 | Y0V7M                                                                                                    | 7RJ3U            | 4TGUJ    | AKITT  |
| Nemzu<br>Körzlekedesi<br>atosag |                                                                                                    |                  |          |        |
|                                 |                                                                                                    |                  |          |        |
|                                 |                                                                                                    | < <u>V</u> issza | <u> </u> | Mégsem |

Aktiváló kód kéréséhez hívja fel ügyfélszolgálatunkat a telepítőben is megadott (06-1) 410-4544es szerviz telefonszámon és adja meg munkatársunknak Cége nevét. Diktálja be a fehér mezők feletti sorban látható húszjegyű egyedi kód karaktereit, majd az operátortól válaszként kapott számsort írja be az üres mezőkbe a megadás sorrendjében (a mezők között a TABULÁTOR billentyű segítségével tud lépegetni).

Megjegyzés: A gép által kidobott aktiváló kód és ennek függvényében a válasz kód is <u>minden</u> egyes telepítéskor más, ezért ne írja papírra, hanem közvetlenül a monitorról diktálja be.

Amennyiben az aktiváló kód nem megfelelő, az alábbi figyelmeztetés jelenik meg:

| Azonosítási hiba                                    | × |
|-----------------------------------------------------|---|
| A megadott kód nem megfelelő.<br>Kérem ellenőrizze! |   |
| OK                                                  |   |

Kódhiba esetén egyeztesse újra a kódot az operátorral.

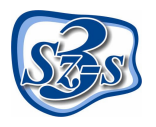

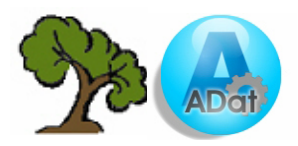

Amennyiben a beírt kód helyes, a **Tovább** gomb megnyomása után a következő ablak jelenik meg:

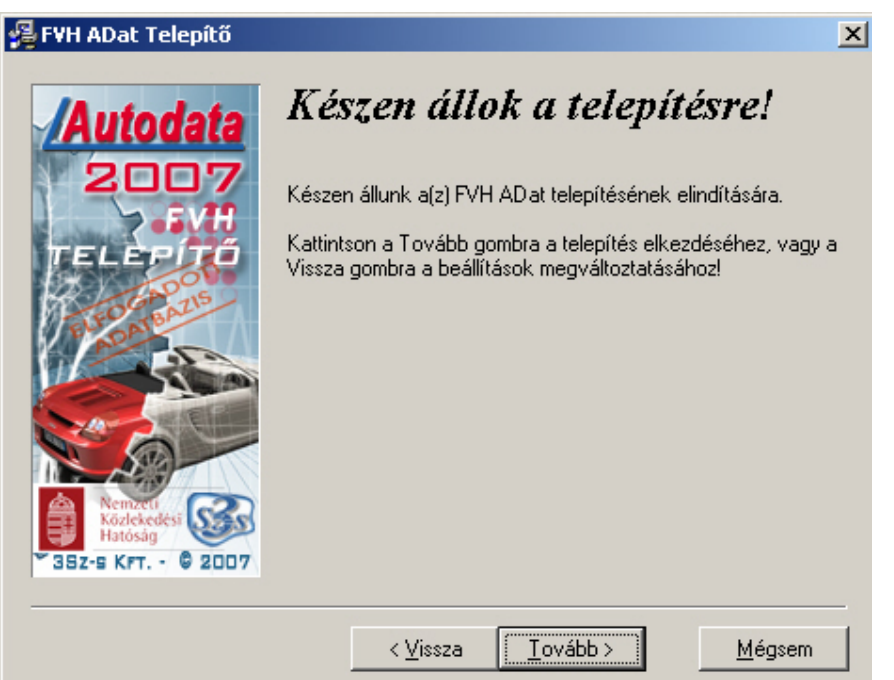

A **Tovább** gombra kattintás után a következő kérdést teszi fel a telepítő Önnek:

| Figyeler | n!                  |                    | ×   |
|----------|---------------------|--------------------|-----|
| ?        | Kívánja megőrizni ( | a saját autóadatok | at? |
|          | [ <u>l</u> gen]     | Nem                |     |

Amennyiben az **Igen** gombra kattint, a telepítő megőrzi a kézzel felvitt "saját" adatokat, a **Nem** gombot választva ezek az adatok <u>nem kerülnek megőrzésre.</u>

#### A kívánt opció kiválasztása után megkezdődik a telepítés.

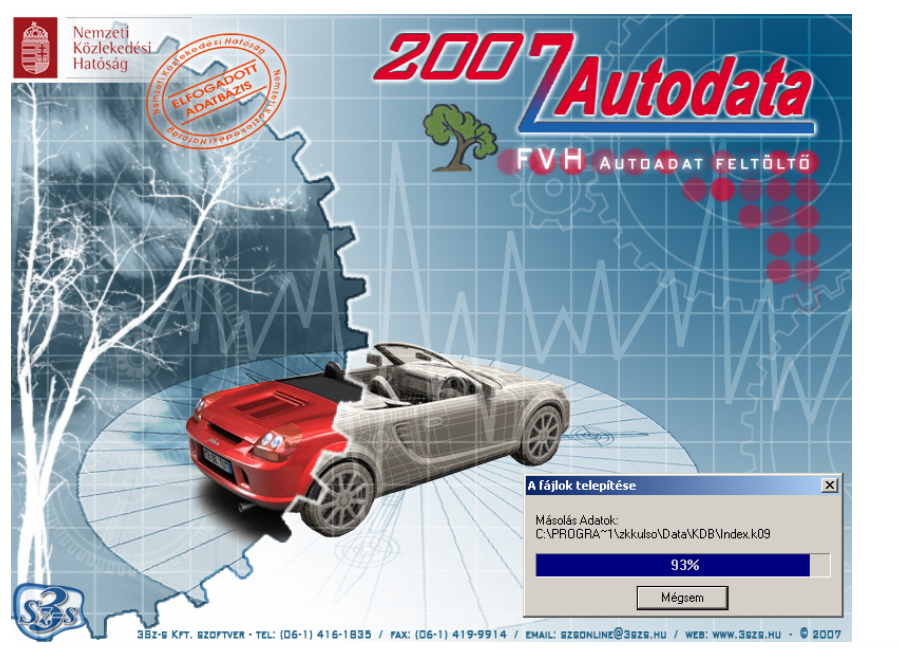

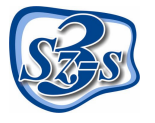

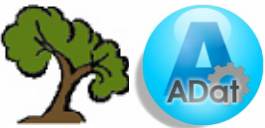

A telepítés végén a következő ablak jelenik meg, mely a telepítés sikerességét vagy esetlegesen a telepítés során felmerülő problémákat közli:

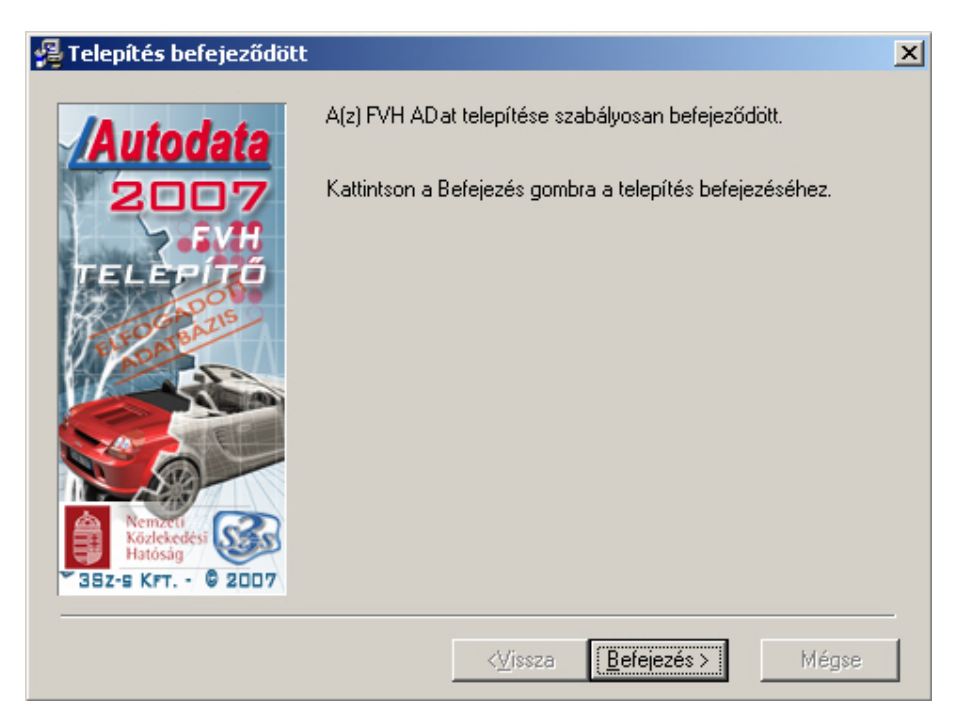

A telepítés végeztével minden esetben ajánlott a gépet újraindítani.

| Telepítés                                                                                                    | ×                                                                                       |
|----------------------------------------------------------------------------------------------------|-----------------------------------------------------------------------------------------|
| Indítsa a számítógépet új<br>befejezéséhez. Kattintsor<br>számítógép újra indításáh<br>''Mégsem'' gombra, ha úji<br>akar térni a rendszerhez. | ra a telepítés<br>n az ''OK'' gombra, a<br>noz. Kattintson a<br>raindítás nélkül vissza |
| <u> </u>                                                                                                    | <u>M</u> égsem                                                                          |

További kérdéseivel forduljon hozzánk bizalommal alábbi elérhetőségeink valamelyikén:

| telefon: | (06-1) 410-4544   |
|----------|-------------------|
| fax:     | (06-1) 419-9914   |
| e-mail:  | <u>zk@3szs.hu</u> |

Jó munkát kíván a 3Sz-s Kft. !

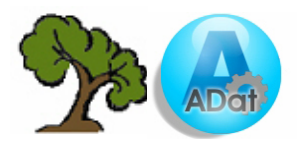

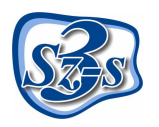